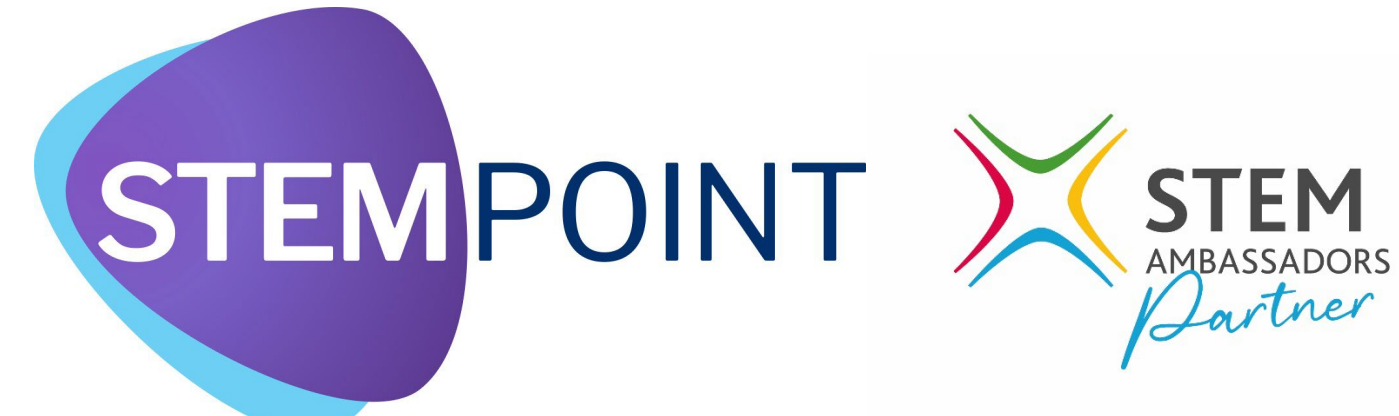

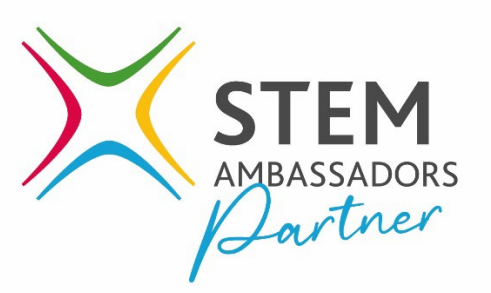

# Step by Step Guidance for Educators

'How to Add an Activity and Request STEM Ambassadors'

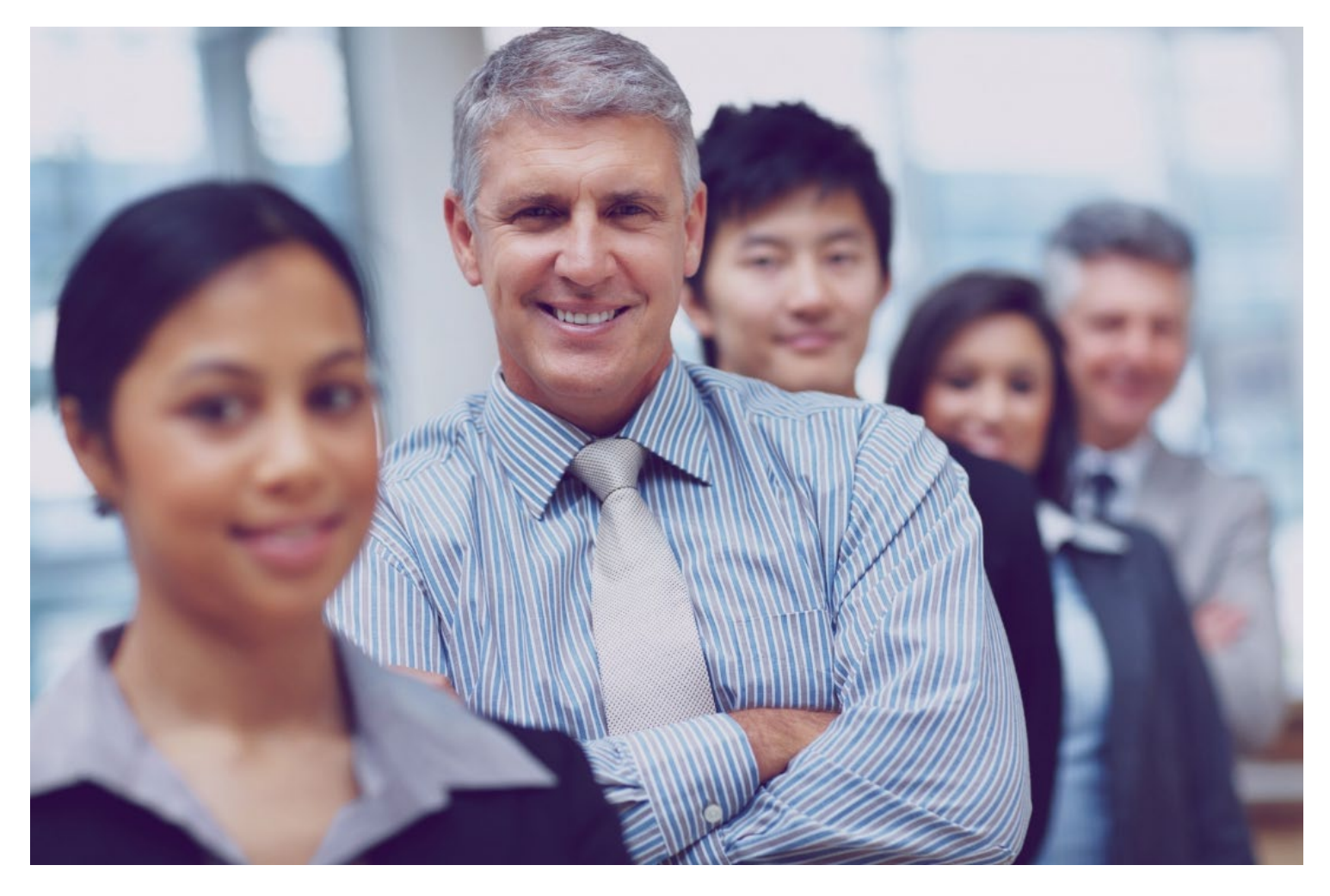

## STEP 1: Create a FREE account on the platform

https://www.stem.org.uk/user/register

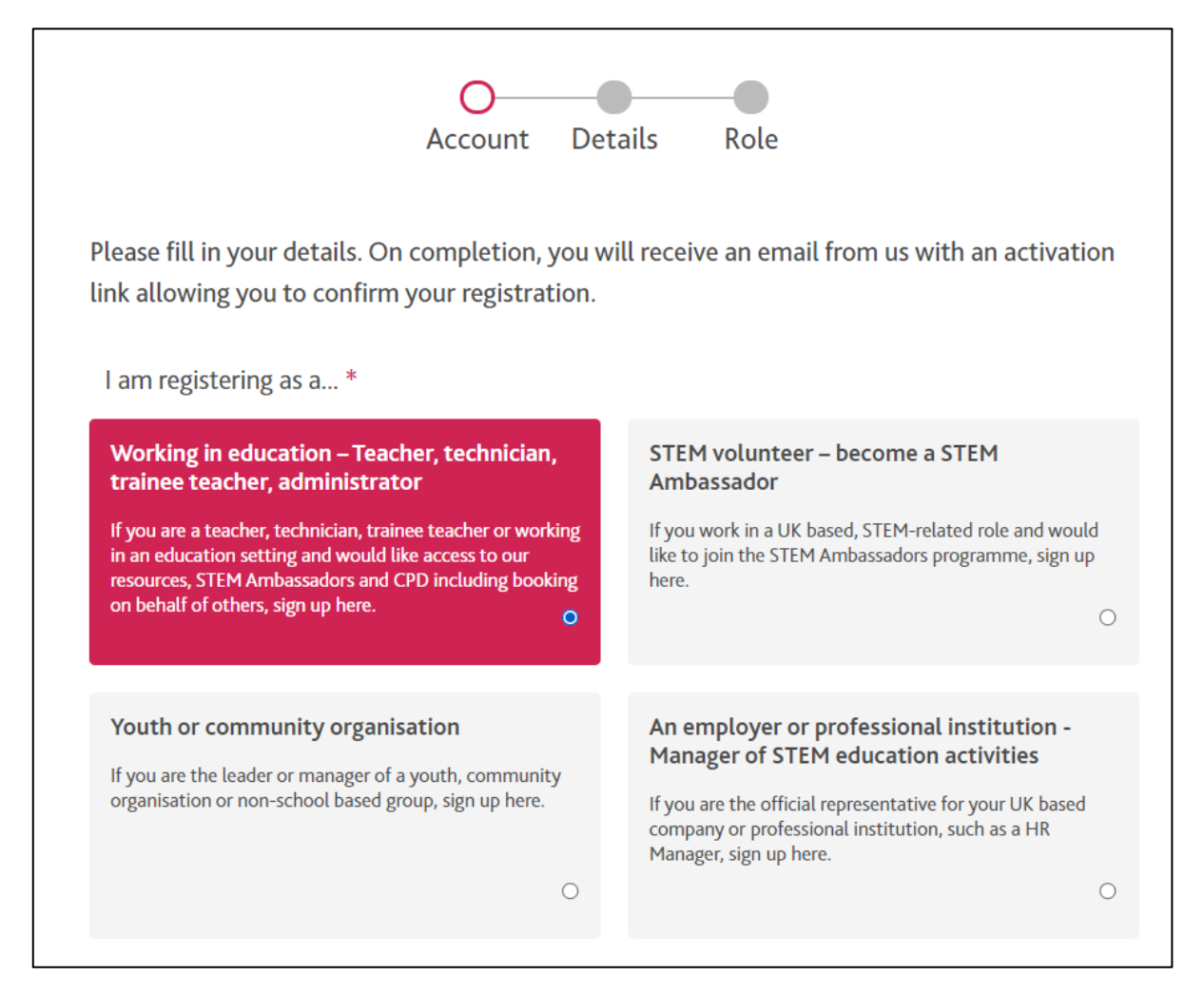

#### STEP 2: Activate your account by clicking on the email you receive

| Welcome to ST                                                      | EM Learning                                                                                     |
|--------------------------------------------------------------------|-------------------------------------------------------------------------------------------------|
| Thank you for registering for a STI                                | EM Learning account!                                                                            |
| Explore our range of support and subjects ensuring young people re | guidance to enhance the teaching and learning of STEM acceive the best possible STEM education. |
| From CPD to STEM Ambassadors,<br>impact on teachers, technicians a | all of our programmes are designed to have a positive nd others working with young people.      |
| We just need you to activate your                                  | account before you get started.                                                                 |
| We just need you to activate your Activate your account            | account before you get started.                                                                 |

#### **STEP 3: Advertise an Activity**

|                                                                                                    | Which schools or organisations are participating? *                                                                                                    |
|----------------------------------------------------------------------------------------------------|----------------------------------------------------------------------------------------------------|
| A DASHBOARD                                                                                                    | Kneuworul Philially and Nulsely School, Swangleys Lane, Kneuworul, SUS 6AA ×                                                                                                    |
| A PROFILE                                                                                                    | About the audience                                                                                                    |
| CPD                                                                                                    | Ages of participants *<br>■ 4-5 years ■ 5-7 years ▼ 7-11 years ■ 11-14 years                                                                                                    |
|                                                                                                    | ■ 14-16 years ■ 16-19 years ■ 19+ years ■ Working with teachers                                                                                                    |
| GROUPS                                                                                                    | Expected number of participants * 32                                                                                                    |
|                                                                                                    | Who are your participants? *                                                                                                    |
| MAGAZINE                                                                                                    | Community/Non-School Group Governors Other                                                                                                    |
| STEM AMBASSADORS                                                                                                    | <ul> <li>Parents/carers</li> <li>Students</li> <li>Students with Special Educational Needs or Disabilities</li> <li>Teachers</li> </ul>                                                                                                    |
|                                                                                                    |                                                                                                    |
| * ACTIVITIES -                                                                                                    | Technicians                                                                                                    |
| ACTIVITIES -  Advertise an activity                                                                                                    | Technicians                                                                                                    |
| <ul> <li>ACTIVITIES -</li> <li>Advertise an activity</li> <li>My interactions</li> </ul>                                                                                                    | Technicians                                                                                                    |
| ACTIVITIES -  Advertise an activity  My interactions  Draft activities                                                                                                    | Technicians  About your activity                                                                                                    |
| ACTIVITIES - Advertise an activity My interactions Draft activities Upseeping activities                                                                                                    |                                                                                                    |
| <ul> <li>ACTIVITIES ~</li> <li>Advertise an activity</li> <li>My interactions</li> <li>Draft activities</li> <li>Upcoming activities</li> </ul>                                                                                                    |                                                                                                    |
| <ul> <li>ACTIVITIES -</li> <li>Advertise an activity</li> <li>My interactions</li> <li>Draft activities</li> <li>Upcoming activities</li> <li>Require feedback</li> </ul>                                                                                                    | Technicians      About your activity      Activity name     What do you want the STEM Ambassadors to do?      Talk to Year 5 about STEM careers     STEM presentation e.g. assembly or learning     Schemes                                                                                                    |
| <ul> <li>ACTIVITIES -</li> <li>Advertise an activity</li> <li>My interactions</li> <li>Draft activities</li> <li>Upcoming activities</li> <li>Require feedback</li> <li>Completed activities</li> </ul>                                                                          |                                                                                                    |
| <ul> <li>ACTIVITIES -</li> <li>Advertise an activity</li> <li>My interactions</li> <li>Draft activities</li> <li>Upcoming activities</li> <li>Require feedback</li> <li>Completed activities</li> <li>Closed activities</li> </ul>                                               | Technicians      About your activity      Activity name *      Talk to Year 5 about STEM careers      Schemes      Schemes                                                                                                    |
| <ul> <li>ACTIVITIES -</li> <li>Advertise an activity</li> <li>My interactions</li> <li>Draft activities</li> <li>Upcoming activities</li> <li>Require feedback</li> <li>Completed activities</li> <li>Closed activities</li> <li>Cancelled activities</li> </ul>                 | Technicians   About your activity   Activity name *   Talk to Year 5 about STEM careers   Stem presentation e.g. assembly or learning   Schemes     Where will the activity take place?                                                                                                    |
| <ul> <li>ACTIVITIES -</li> <li>Advertise an activity</li> <li>My interactions</li> <li>Draft activities</li> <li>Upcoming activities</li> <li>Require feedback</li> <li>Completed activities</li> <li>Closed activities</li> <li>Cancelled activities</li> <li>Browse</li> </ul> | Technicians   About your activity   Activity name *   What do you want the STEM Ambassadors to do? *   Talk to Year 5 about STEM careers   StEM presentation e.g. assembly or learning   Schemes     Where will the activity take place?   If Use my organisation address                                                                                                    |
| <ul> <li>ACTIVITIES -</li> <li>Advertise an activity</li> <li>My interactions</li> <li>Draft activities</li> <li>Upcoming activities</li> <li>Require feedback</li> <li>Completed activities</li> <li>Closed activities</li> <li>Cancelled activities</li> <li>Browse</li> </ul> | Technicians   About your activity   Activity name *   What do you want the STEM Ambassadors to do? *   Talk to Year 5 about STEM careers   StEM presentation e.g. assembly or learning   Schemes   Where will the activity take place?   If Use my organisation address   Add a new location by postcode *   Address *                                                                                                    |
| <ul> <li>ACTIVITIES -</li> <li>Advertise an activity</li> <li>My interactions</li> <li>Draft activities</li> <li>Upcoming activities</li> <li>Require feedback</li> <li>Completed activities</li> <li>Closed activities</li> <li>Cancelled activities</li> <li>Browse</li> </ul> | Technicians   About your activity   Activity name *   Talk to Year 5 about STEM careers   Talk to Year 5 about STEM careers   Stemes     Schemes     Where will the activity take place?   If Use my organisation address   Add new location by postcode *   Address *   sg3 6aa     Q Find                                                                                                    |
| <ul> <li>ACTIVITIES -</li> <li>Advertise an activity</li> <li>My interactions</li> <li>Draft activities</li> <li>Upcoming activities</li> <li>Require feedback</li> <li>Completed activities</li> <li>Closed activities</li> <li>Cancelled activities</li> <li>Browse</li> </ul> | Technicians   About your activity   Activity name *   What do you want the STEM Ambassadors to do? *   Talk to Year 5 about STEM careers   Stemes     Schemes     Where will the activity take place?   If Use my organisation address   Add a new location by postcode *   Add a new location by postcode *   Stemes     Sig 3 6aa     Q Find     Swangleys Lane                                                                                                    |
| <ul> <li>ACTIVITIES -</li> <li>Advertise an activity</li> <li>My interactions</li> <li>Draft activities</li> <li>Upcoming activities</li> <li>Require feedback</li> <li>Completed activities</li> <li>Closed activities</li> <li>Browse</li> </ul>                               | Technicians   About your activity   Activity name*   What do you want the STEM Ambassadors to do?*   Talk to Year 5 about STEM careers   Stemmes     Schemes     Where will the activity take place?   I use my organisation address   Add a new location by postcode*   Address*   Srebworth Primary & Nursery School   Sigg 6aa     Image: State State S |

Note: You must add your school name into both the participating organisation <u>and</u> the location of activity fields.

| when do               | you want the activity(s) to take place?                                              |  |
|-----------------------|--------------------------------------------------------------------------------------|--|
| This is a c           | ne-off activity $\bigcirc$ This is a series of multiple activities                   |  |
| Expected dat          | e of activity *                                                                      |  |
| dd/mm/YY              | YYY 🗮                                                                                |  |
| Total duratio         | n of activities (hours) *                                                            |  |
|                       |                                                                                      |  |
| About the             | STEM Ambassadors you require                                                         |  |
| How many S<br>need? * | TEM Ambassadors do you think will you                                                |  |
| 1                     |                                                                                      |  |
| What genera           | Il area of expertise should your STEM Ambassador come from?                          |  |
| Biology               | ■ Chemistry ■ Computing ■ Construction                                               |  |
| Enginee               | ring Mathematics Physics Technology                                                  |  |
|                       |                                                                                      |  |
| What specifi          | c area(s) of expertise should they have? *                                           |  |
|                       |                                                                                      |  |
|                       |                                                                                      |  |
| romote y              | our activity to STEM Ambassadors                                                     |  |
| What is the o         | erall aim of your activity 2*                                                        |  |
| vilat is the ov       |                                                                                      |  |
| hort descript         | ion of your activity *                                                               |  |
| This will be u        | sed to advertise your activity to STEM Ambassadors, so please describe what the STEM |  |
| mbassadors            | will be required to do as clearly as possible)                                       |  |
|                       |                                                                                      |  |
|                       |                                                                                      |  |
|                       |                                                                                      |  |

#### Please give as much detail as possible.

The more information you can provide the greater the chance of volunteers responding to your request. We also advise adding an email address into the description making it easier for the STEM Ambassadors to contact you.

#### Add this activity

STEP 4: Once you have checked all of the details are correct click PUBLISH

| Clone Activity | Publish  | Update | Cancel Activity |
|----------------|----------|--------|-----------------|
|                | <u> </u> |        |                 |

When a STEM Ambassador expresses interest in supporting your request you will receive an email...please keep an eye on your junk folder.

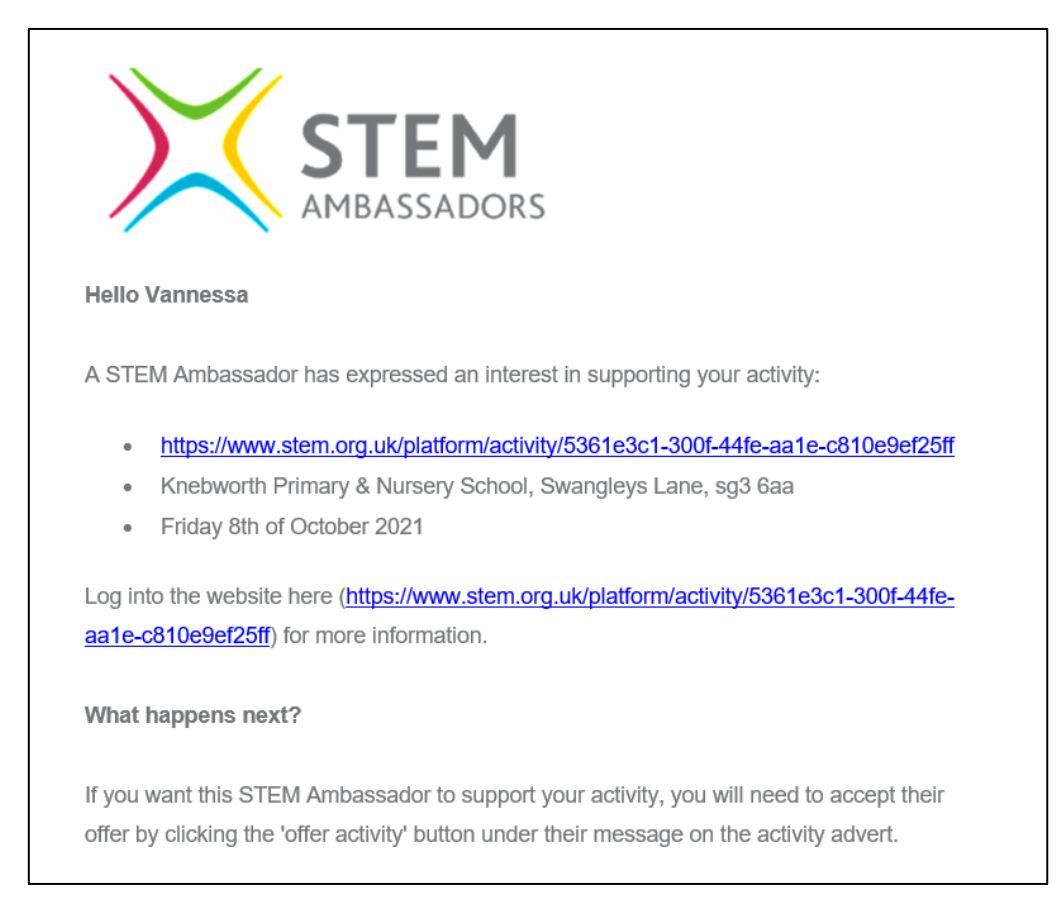

STEM Ambassadors who volunteer will appear at the bottom – you can message them directly to ask any questions and arrange their visit.

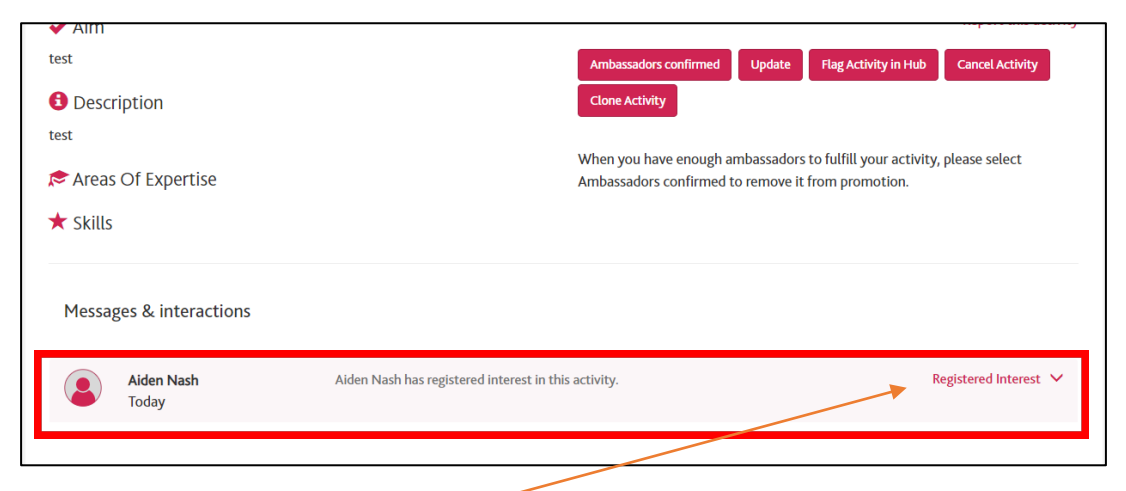

Use the drop down menu to offer them the position

| Ambassadors confirmed | Update | Flag Activity in Hub | Cancel Activity |
|-----------------------|--------|----------------------|-----------------|
| Clone Activity        |        |                      |                 |

#### Once you have a STEM Ambassador and are happy to accept their offer of support you can click Ambassadors Confirmed

#### By clicking this – your request is no longer visible as an active request. If you still require more volunteers DO NOT click this just yet!

| Flitwick         Elitwick         Barton-le-Clay         Barton-le-Clay         Barton-le-Clay         Barton-le-Clay         Barton-le-Clay       Barton-le-Clay         Barton-le-Clay       Barton-le-Clay         Joughton         Joughton | Arribassador | s commed, your act     | ivity is no longer visible | to other volunteers. |                                   |             |
|----------------------------------------------------------------------------------------------------|--------------|------------------------|----------------------------|----------------------|-----------------------------------|-------------|
| 08/10/2021       I hour       Knebworth Primary & Nursery School       Batton-le-Clay         Number of<br>Participants       Age Range       Ambassadors         7-11 years       1                                                                                                    | alk to Yea   | r 5 about STEI         | M careers                  | Flitwick             | Asos<br>Letchworth<br>Garden City |             |
| Number of<br>Participants         Age Range         Ambassadors         Dughton<br>Regis         Stevenage         Mage           1         1         1         Standon         Standon         Standon                                                                                                    | 08/10/2021   | 🔊 1 hour 💉 Knebworth I | Primary & Nursery School   | dington              | Hitchin                           | Buntingford |
| Participants 7-11 years 1 unstable Luton Standon                                                                                                    |              | Age Range              | Ambassadors                | oughton              | Stevenage                         |             |
| ipsnade Report                                                                                                    | Number of    |                        |                            | unctable             |                                   | Standon     |
| Astes<br>Harpenden Wolkers Ware Sa                                                                                                    |              | 7-11 years             | 1                          | lipsnade             | Knebworth                         | 602         |

### **Browse Offers**

|                                     |                                                                      |                                                                     |                              |                                                         | 14/07/2022                                              | 1 hour                                                  |                                                                 |   |
|-------------------------------------|----------------------------------------------------------------------|---------------------------------------------------------------------|------------------------------|---------------------------------------------------------|---------------------------------------------------------|---------------------------------------------------------|-----------------------------------------------------------------|---|
|                                     | Access All Eras Timeline<br>Learning Top Moments In<br>History       | STEM<br>presentation e.g.<br>assembly or<br>learning                | Jennifer Claire<br>Haigh     | Biology †<br>Physics E<br>Technolc                      | Number of<br>Participants<br>300                        | Age Range<br>4-5 years<br>5-7 years                     | Participant Type<br>Students<br>Community/Non-School            |   |
| ≡                                   | Airships: Past, Present &<br>Promise                                 | STEM<br>presentation e.g.<br>assembly or<br>learning                | Alan<br>Shrimpton            | Engineer<br>Technolc                                    |                                                         | 7-11 years<br>11-14 years<br>14-16 years<br>16-19 years | Group<br>Other<br>Students with Special<br>Educational Needs or |   |
| A DASHBOARD                         | Amazelab                                                             | Hands on practical                                                  | Leonie Briggs                | Chemistr                                                |                                                         | 19+ years<br>Working with teachers                      | Disabilities                                                    |   |
| PROFILE                             | An Introduction to<br>Evidence-Based Health Care                     | STEM<br>presentation e.g.<br>assembly or<br>learning                | Selene Ryan-<br>Vig          | Biology                                                 | L Owner<br>Paula MCMAHON                                |                                                         | - 1                                                             |   |
| Q. RESOURCES                        | Architecture and Design:<br>Frame structures and design<br>processes | Other                                                               | TATIANA<br>GENTIL<br>MACHADO | Biology †<br>Engineer                                   | Offer Type<br>STEM presentation e.g.                    | assembly or learning                                    |                                                                 |   |
| GROUPS                              | Assembly / Workshop -<br>Climate Change                              | STEM<br>presentation e.g.<br>assembly or<br>learning                | Paula<br>MCMAHON             | Biology (<br>Mathema<br>Computi<br>Engineer<br>Technolo | <ul> <li>Aim</li> <li>Educate students about</li> </ul> | t climate change and how the                            | y can make a difference                                         |   |
| STEM AMBASSADORS                    | Astronomy Lecture                                                    | STEM<br>presentation e.g.<br>assembly or<br>learning                | Christopher<br>Joly          | Mathem<br>Engineer                                      | Description     #### DUE TO HIGH D                      | Message<br>DEMAND I<br>Express literest                 |                                                                 |   |
| ACTIVITIES -                        | Atmospheric pressure                                                 | STEM<br>presentation e.g.<br>assembly or<br>learning                | John Parkin                  | Mathematics<br>Engineering                              | Physics Students                                        |                                                         | _                                                               | _ |
| OFFERS +<br>owse offers<br>y offers | Automata & Robotics                                                  | assembly of<br>learning<br>STEM<br>presentation e.g.<br>assembly or | John Parnum                  | Physics Techni                                          | Students Teachers                                       | 4-5 years 5-7 years 7-11<br>years                       |                                                                 |   |

Send a direct message to the STEM Ambassador expressing your interest in arranging for them to visit your school.

| 22 Offers found                                                                                    |                                                                           |                      |                                                |                                                                                                    |                                                                                                    | Search filters                                                                                                   |
|----------------------------------------------------------------------------------------------------|---------------------------------------------------------------------------|----------------------|------------------------------------------------|----------------------------------------------------------------------------------------------------|----------------------------------------------------------------------------------------------------|----------------------------------------------------------------------------------------------------|
| ACTIVITY TITLE                                                                                     | <u>TYPE</u>                                                               | OWNER                | AMBASSADOR'S<br>AREAS OF<br>EXPERTISE          | <u>SUGGESTED</u><br><u>PARTICIPANTS</u>                                                                          | <u>SUGGESTED</u><br><u>PARTICIPANTS AGE</u><br><u>RANGE</u>                                                        | Refine<br>Keywords                                                                                               |
| This Is Me - Amy - I'm A STEM<br>Ambassador - CIVIL ENGINEER STUDENT                               | STEM<br>presentation e.g.<br>assembly or<br>learning                      | Amy<br>Stevenson     | Engineering                                    | Students<br>Community/Non-School<br>Group Teachers Students<br>with Special Educational<br>Needs or Disabilities | 7-11 years 11-14 years<br>14-16 years 16-19<br>years 19+ years<br>Working with<br>teachers                         | This is me Online Only In-person Only                                                                            |
| This is me - I am a STEM Ambassador -<br>Drew Steel, Aircrew Advisor                               | STEM<br>presentation e.g.<br>assembly or<br>learning                      | Andrew<br>Steel      |                                                | Students<br>Community/Non-School<br>Group Teachers                                                               | 4-5 years 5-7 years 7-<br>11 years 11-14 years<br>14-16 years 16-19<br>years 19+ years<br>Working with<br>teachers | Distance from                                                                                                    |
| This is me - I am a STEM Ambassador -<br>John Hanson Systems Engineer                              | STEM<br>presentation e.g.<br>assembly or<br>learning                      | John Hanson          | Computing<br>Engineering<br>Technology         | Students<br>Community/Non-School<br>Group Teachers<br>Technicians<br>Parents/carers Governors<br>Other           | 4-5 years 5-7 years 7-<br>11 years 11-14 years<br>14-16 years 16-19<br>years Working with<br>teachers              | Participant ages 4-5 years                                                                                       |
| This is Me - I am a STEM Ambassador -<br>Lauren Ketterldge - Digital Healthcare<br>Science Student | Interactive<br>STEM session<br>e.g. speed<br>networking or<br>Q&A session | Lauren<br>Ketteridge | Biology Computing<br>Engineering<br>Technology | Students<br>Community/Non-School<br>Group Teachers<br>Parents/carers                                             | 4-5 years 5-7 years 7-<br>11 years 11-14 years<br>14-16 years 16-19<br>years 19+ years<br>Working with<br>teachers | <ul> <li>5-7 years</li> <li>7-11 years</li> <li>11-14 years</li> <li>14-16 years</li> <li>16-19 years</li> </ul> |

You can also search the offers section of the platform using the title THIS IS ME

THIS IS ME – I am a STEM Ambassador: NAME + JOB TITLE

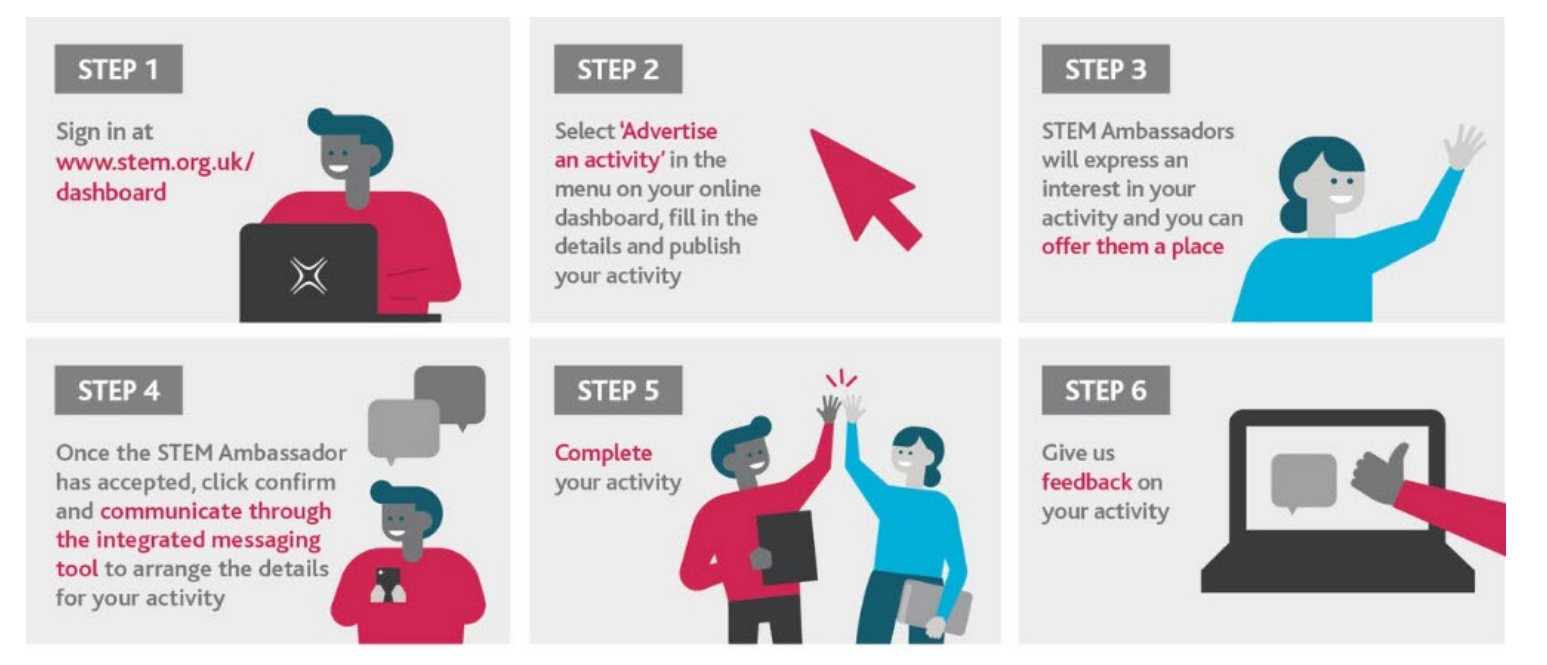